## Unione dei Comune del Pardu

Guida per accesso alla cartelle condivise

Per creare le cartelle condivise collegate al server dell'Unione, è sufficiente seguire i seguenti passaggi. Per completezza potete visualizzare la video guida a questo link: <u>http://www.coinfas.net/coinfas/12-guide/8-installazione-gsync-unione-pardu.html</u>

- 1. Scaricare il software Qsync dal sito Qunap Link: <u>https://www.qnap.com/download/utility/windows/qsync</u>
- 2. Installare il software Qsync con i privilegi di amministratore. **Attenzione**: il programma potrebbe chiudere le cartelle e i software aperti
- 3. Nella configurazione inserire i dati assegnati.
  I.P.: 82.104.19.99
  Nome utente assegnato
  Password assegnata
  N.B.: Il server accetta connessioni solo da IP pubblici riconosciuti. Se l'autenticazione non si conclude in modo positivo, potete inviarci il vostro indirizzo IP pubblico all'indirizzo info@coinfas.net (oggetto email: accesso al server dati Unione da #nome Ente#).
  Potete verificare il vostro indirizzo IP pubblico andando sul sito www.chisonoio.it
- 4. Una volta effettuata l'autenticazione, noterete una lista delle cartelle a cui avete accesso.
- 5. Creare sul computer una cartella che conterrà i collegamenti al server. Si consiglia di nominarla "Collegamenti Unione" e di salvarla sul desktop.
- 6. All'interno della cartella "Collegamenti unione" create tante altre cartelle quante sono quelle indicate nella lista di Qsync (vedi punto 4). Per semplicità potete nominarle allo stesso modo.
- Sul pannello di Qsync premete il tasto verde + e collegate la cartella sul server alla cartella del computer. Ripetete per tutte le cartelle. Qsync sincronizzerà il contenuto della cartella condivisa con quella presente nel computer e viceversa.
- 8. Completate la configurazione.